# Submitting a Tech Support Ticket with Incident IQ

Submitting a ticket through Incident IQ's Ticket Wizard is designed to be as quick and easy as possible while at the same time providing technicians with the necessary information to address your problem promptly.

## 3 Easy Ways to Access the Website

- Visit <u>https://newhallsd.incidentiq.com/</u> and click on Google SSO to sign in with your NSD email account.
- On the district website or any school website, click on Tech Support Ticket under the Staff or Staff Resources section.
- If you have a Clever account, click the Tech Support
   Ticket icon in your Clever dashboard.

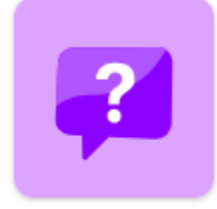

Tech Support ① Ticket

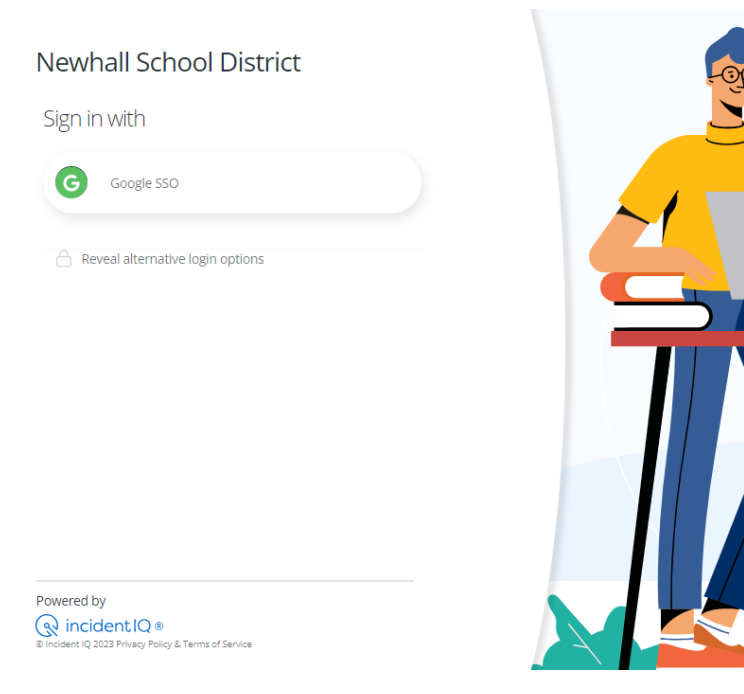

**IN CASE OF EMERGENCY**, you can still call your site technician or District I.T. — but please be sure a ticket is entered either by the technician or yourself when time permits.

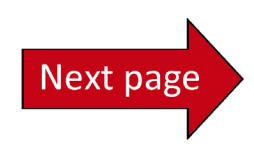

## Create a New Ticket

Create a new ticket for any technical support issue from the Incident IQ dashboard by clicking the **New Ticket** button.

The New Ticket button is located at the top of the left-side navigation or in the "My Recent Tickets" section of your dashboard.

Note: Only staff members have access to Incident IQ so teachers will need to enter tickets for student accounts and devices.

| () incident IQ . (<br>New Ticket +<br>2) Uashboard<br>Dashboard<br>My Tickets<br>My Assets<br>My Classes<br>Knowledge Base | ② Dashboard Welcome to the Tammany Hall School District helpdesk Have a question, need information or would like to make a request? Use one of the quick ticket suggestions below or click "New Ticket" to create a new help desk ticket and well respond to you shortly. Also feel free to browse our FAQ / Knowledge Base for assistance. | ▲ Status Board (5) Q Search                          | Help     Image: A light leach                |           |
|----------------------------------------------------------------------------------------------------|----------------------------------------------------------------------------------------------------|------------------------------------------------------|----------------------------------------------|-----------|
|                                                                                                    | Quick Tickets <ul> <li>Click an asset or system below to start ticket creation or use the new ticket</li> </ul> No assets favorited / linked My Recent Tickets                                                                                                    | t button if you need assistance with something else. |                                              | $\langle$ |
|                                                                                                    | Ticket  Tablets - Keyboard / Trackpad / Mouse > Keyboard missing keys                                                                                                    | Status ↔                                             | Requested For ▽                              | •         |
|                                                                                                    | ₩ 35373 © Updated: ~2 months ago                                                                                                    | ◎ Ticket Follower                                    | 5/19/22 6:32 AM<br>Cold Harbor Middle School |           |
| Powered by <b>Incident IQ ®</b>                                                                                            |                                                                                                    |                                                      |                                              |           |

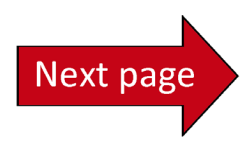

## Ticket Type

Next, you will be asked what your ticket is about. This section is broken down into five categories:

- **Devices/Hardware**: Used when something is physically wrong with a piece of technology (i.e., broken screen, cracked case, not working correctly, etc.)
- **Software/Online Systems**: Used when a problem arises with an application (i.e., Google, Aeries, Clever, DreamBox, etc.)
- **Network/Wi-Fi**: Used when a network issue occurs (i.e., a computer will not connect to the network/internet, etc.)
- User Accounts: Used to request an account login, password reset, or change in permissions.
- **Other Requests**: Used for any requests that do not fit into any of the above categories. (*Please first check above categories before using this option.*)

Select the category that best fits the problem you are experiencing at this time.

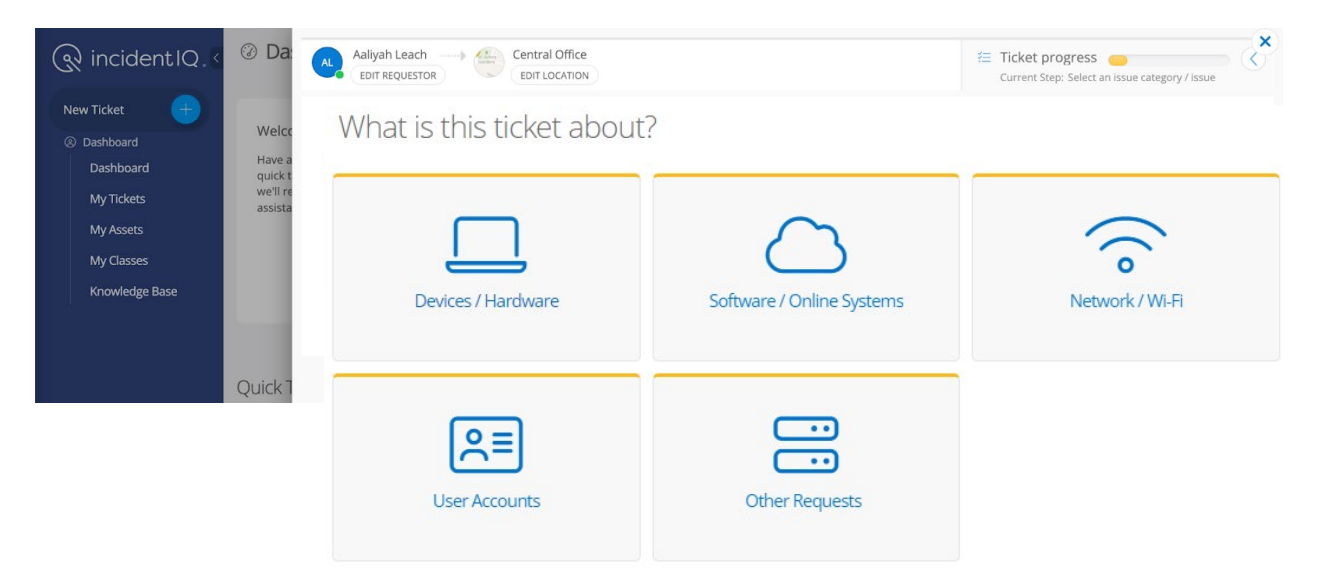

<u>Important Note</u>: Be aware that Incident IQ will automatically update the ticket location to match the site at which it thinks you are located. Please ensure that your ticket location data is correct before continuing with the submission process.

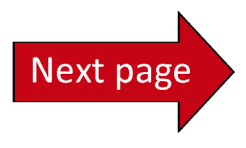

#### Select Asset

You will now be asked to refine your ticket submission further. This includes identifying specific hardware or online systems/software where necessary.

| ि incidentIQ.                | ② Da:                                             | Aaliyah Leach Central C<br>EDIT REQUESTOR EDIT LOC | Office Devices / Har | rdware<br>r TYPE                     | E Ticket progress   |
|------------------------------|---------------------------------------------------|----------------------------------------------------|----------------------|--------------------------------------|---------------------|
| New Ticket                   | Welco<br>Have a<br>quick t<br>we'll re<br>assista | Which asset is this related to?                    |                      |                                      |                     |
| My Tickets<br>My Assets      |                                                   | My Favorites / Assets:                             | di # )               | Search: All Assets                   |                     |
| My Classes<br>Knowledge Base |                                                   | Acer C7 Chromebook                                 |                      |                                      |                     |
|                              | Quick 7                                           | Popular Device Categories:                         | Document Cameras     | Interactive Boards /<br>Smart Boards | Laptops / Notebooks |
|                              |                                                   | Laser Printers                                     | Projectors           |                                      |                     |
|                              | My F                                              | III SHOW ALL CATEGORIES                            |                      |                                      |                     |
|                              | Ticket                                            |                                                    |                      |                                      | < GO BACK           |

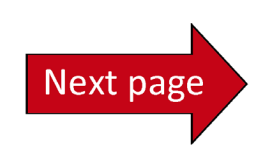

#### Select Issue

You will be asked to choose the problem category that best matches the issue you are experiencing. Choose an issue from the displayed list. You can also type a keyword in the search box if you do not see your issue listed. Finally, you can choose **Issue not Listed** if your specific problem is not listed and you cannot find it by searching.

| ি ়ি incident।Q. ে           | ② Da:                                             | Aaliyah Leach                     |                                |                  | E Ticket progress |
|------------------------------|---------------------------------------------------|-----------------------------------|--------------------------------|------------------|-------------------|
| New Ticket +                 | Welcc<br>Have a<br>quick t<br>we'll re<br>assista | Select an issue category          |                                |                  |                   |
| My Classes<br>Knowledge Base |                                                   | Application / Operating<br>System | Category Ushikov               | Connectivity     | Display           |
|                              | Ouick 7                                           | Hardware Damage                   | Keyboard / Trackpad /<br>Mouse | Loaner Requested | Hardware Damage   |
|                              |                                                   | Missing Device /<br>Peripheral    | Power                          | Sound            |                   |
|                              |                                                   |                                   |                                |                  | < GO BACK         |

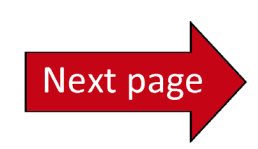

## **Enter Description**

After you have identified your ticket's general issue, you will be able to describe your problem in greater detail. If you have additional information to share, use the dialog box to describe your issue further.

Be sure to enter the room number/location.

You will also be asked whether the ticket contains sensitive student information (e.g., student personally identifiable information or PII).

If applicable, please attach a screenshot or picture by using the attach file(s) option. If attaching a screenshot, please include a screenshot containing the whole screen (not just an error message as the screen may also contain other info that can help IT).

| $(\mathcal{R})$      | iiQ Ticketing                   | edit location (selec                                                                                    | TTIC Current Step: Specify ticket details                                      |  |
|----------------------|---------------------------------|----------------------------------------------------------------------------------------------------|--------------------------------------------------------------------------------|--|
| ()<br>DASH           | + New Ticket                    | Describe your issue                                                                                     |                                                                                |  |
|                      | 🕾 Tickets                       | Please describe your specific issue in more detail                                                      |                                                                                |  |
|                      | Open Tickets                    |                                                                                                    |                                                                                |  |
| <u>نې</u>            | Tickets you are following       |                                                                                                    |                                                                                |  |
|                      | All Tickets                     | Room •                                                                                                  | Select or search for a room                                                    |  |
|                      | Deleted Tickets                 | Select a location that best describes where this issue is located                                       | My room is not listed                                                          |  |
| PLACES               | My Tickets                      | Location/Room Details                                                                                   |                                                                                |  |
| REPORT               | Work Packages                   | If you have additional details regarding where this issue is located<br>please enter those details here | Additional location details,                                                   |  |
| APPS                 | ්<br>ජී Teams                   | Is this ticket urgent?                                                                                  | 🔿 Yes 🔘 No                                                                     |  |
| <b>ക്ക്</b><br>ADMIN | District IT 5                   | Is it stopping you from completing your tasks?                                                          |                                                                                |  |
|                      | Views New View                  | Does this ticket contain protected student information? •                                               | 🔾 Yes 🔘 No                                                                     |  |
|                      | Manage Shared Views             | Identifiable Information                                                                                |                                                                                |  |
|                      |                                 | Notify additional users?<br>Add users in addition to yourself and who the ticket is for that you        | Select or search for users ~                                                   |  |
|                      |                                 | would like to be notified about this ticket                                                             |                                                                                |  |
|                      |                                 | Attach file(s)<br>Upload any files or screenshots you have that can help resolve the<br>issue.          | Select file to attach<br>Drag and drop file(s) here<br>or dick to browse files |  |
|                      | Powered by <b>Incident IQ</b> ® |                                                                                                    | GO BACK X CANCEL SUBMIT TICKET                                                 |  |

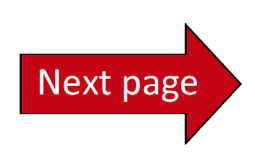

### Submit Ticket

After filling in and reviewing all your ticket information, select Submit Ticket.

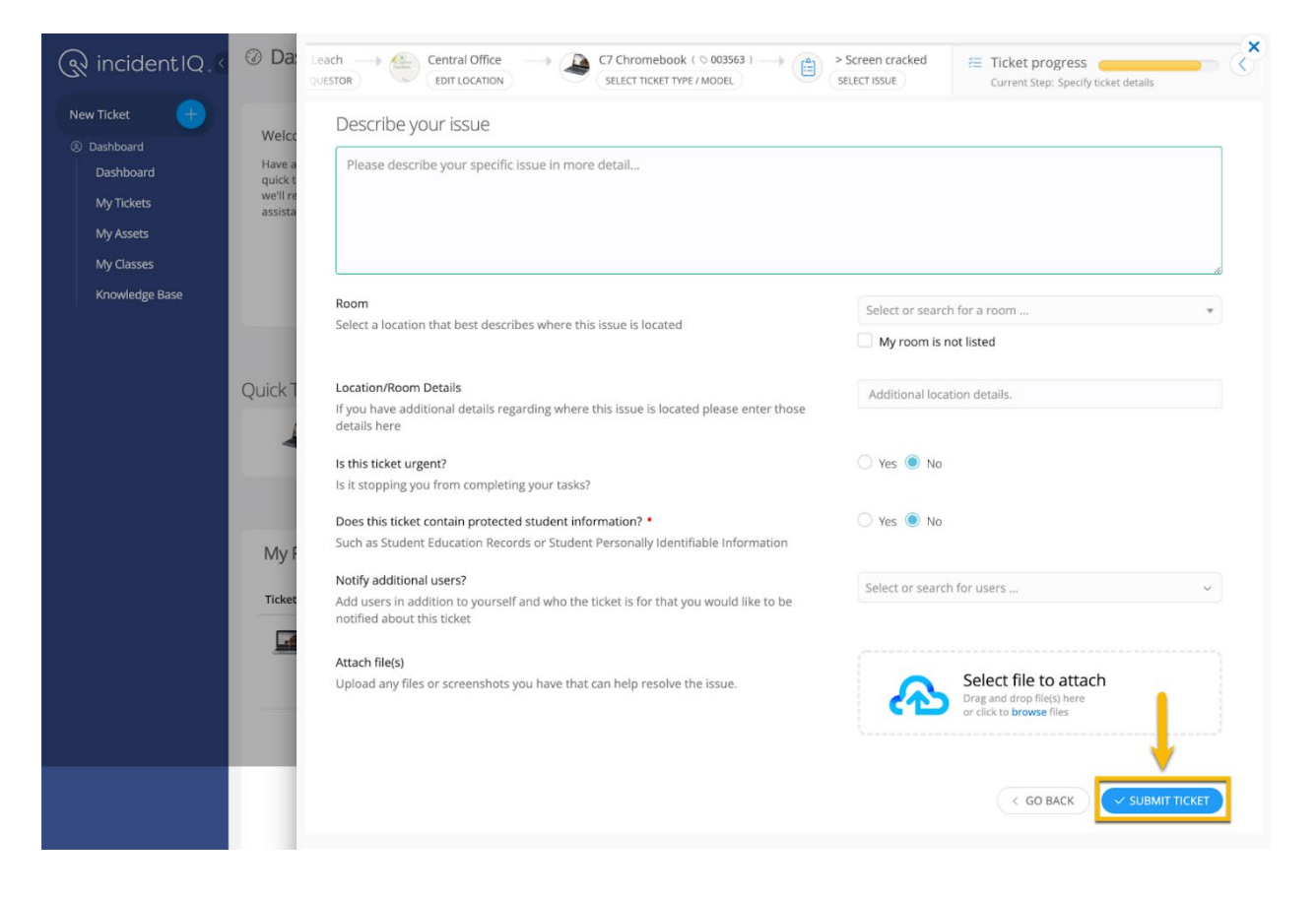

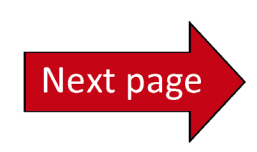

# **Confirmation Page**

The ticket will be generated in the system, and your page will redirect to the Ticket Details page. You will also receive a confirmation email that your ticket has been submitted.

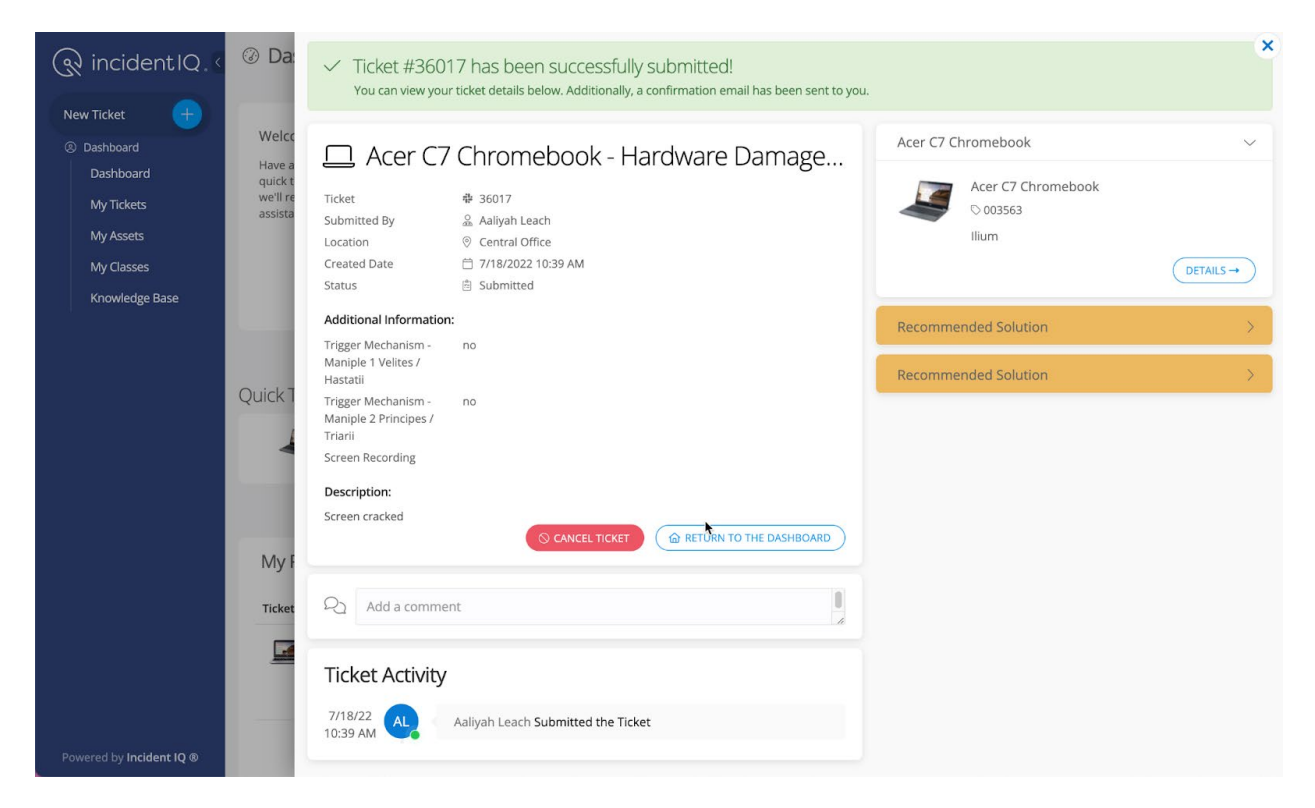

## Thank You!

We appreciate your support in using Incident IQ to submit your tech support requests. Utilizing a ticketing system allows your technical support staff to stay on top of your requests, track trends, and provide the very best level of support for our staff and students.

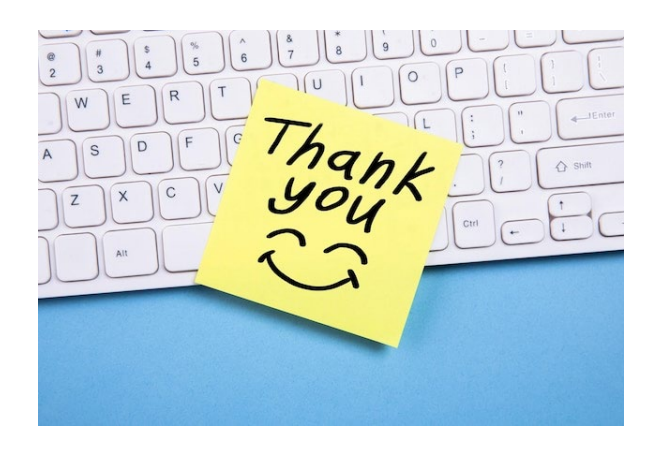